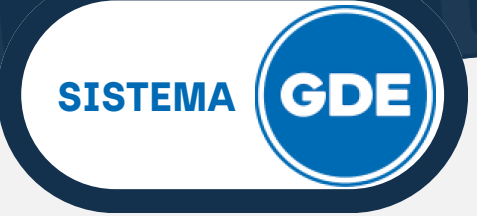

#### **OBJETIVO:**

Establecer el procedimiento para la gestión de expedientes electrónicos en el Sistema GDE, garantizando la función de contralor asignada a la Auditoría General de la Provincia de Jujuy (en adelante **AGPJ**), por el artículo 222 y concordantes de la Constitución Provincial.

#### ALCANCE:

Este procedimiento aplica a todos los organismos públicos de la Provincia de Jujuy - centralizados, descentralizados, autárquicos, empresas y sociedades del Estado - que utilizan el sistema GDE para la creación, tramitación y archivo de expedientes.

#### **PROCEDIMIENTO:**

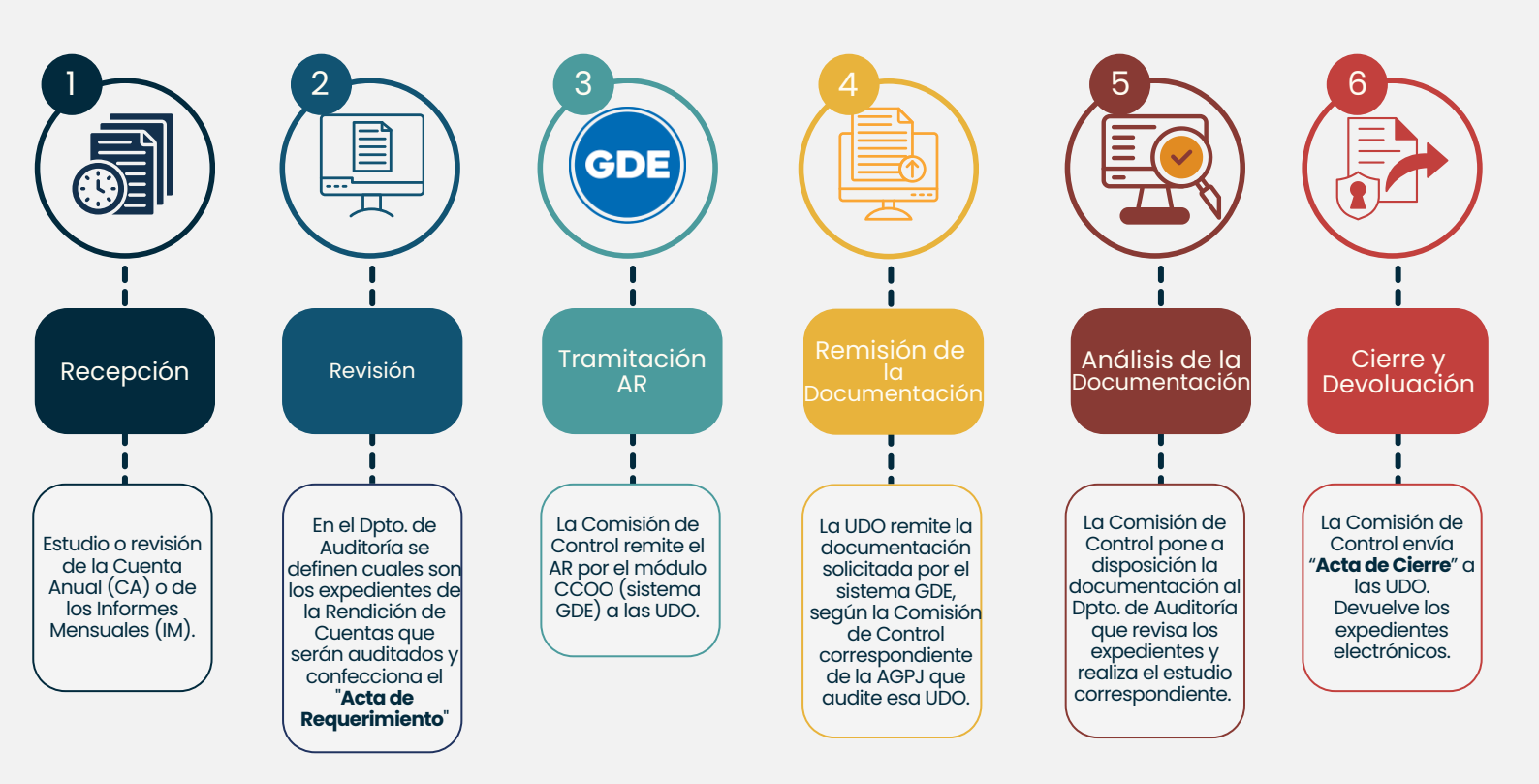

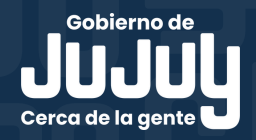

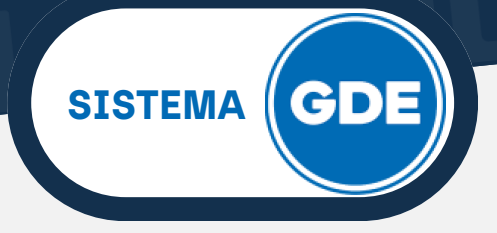

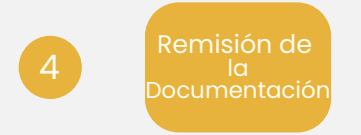

El usuario UDO recibe el Acta de Requerimiento por el sistema GDE, remitida por el usuario AGPJ (Comisión de Control).

**IMPORTANTE:** si bien en el acta se consignan todos los expedientes (GDE y físicos) y otros posibles requerimientos, las **UDO** sólo deberán remitir por sistema GDE la documentación tramitada en formato digital.

Ł

### IMPORTANTE: como "Ingresar al Sistema GDE"

Al completar el ingreso con sus credenciales, deberá acceder al módulo **Comunicaciones Oficiales** (en adelante CCOO).

| Gestión Docume<br>Escritorio Único           | ntal Electrónica           |                   |                   |            |           |             | Ingrese el númel | ro GDE            | Q 🕂 🖪 MODERNI |        | PRVEULXFRT |
|----------------------------------------------|----------------------------|-------------------|-------------------|------------|-----------|-------------|------------------|-------------------|---------------|--------|------------|
| Datos Personales Tareas                      | Configuración Notificación | Consulta Usuarios |                   |            |           |             |                  |                   | Sistemas JUJ  |        |            |
| Mis Tareas Buzón Grupa                       | I Configuración de buzones |                   |                   |            |           |             |                  |                   | Módulo        | Alerta | Aviso Ir   |
|                                              |                            |                   | Tareas Pendientes |            |           | Promedio de | Tareas en días   |                   | GEDO          | 0      | 42         |
| Sistema                                      | Total                      | < 15 dias         | < 30 días         | <= 60 días | > 60 dias | <= 60 días  | > 60 días        | Acción            | CC00          | 0      | 0          |
| GEDO                                         | 22                         | 7                 | 0                 | 0          | 15        | 7           | 224              |                   | EE            | 0      | 0          |
| CC00                                         | 19                         | 4                 | 0                 | 0          | 15        | 8           | 224              |                   | PF            | 0      | 0          |
| EE                                           | 0                          | 0                 | 0                 | 0          | 0         | 0           | 0                | $\mathbf{\nabla}$ | RCE           | 0      | 0          |
| PF                                           | 1                          | 1                 | 0                 | 0          | 0         | 6           | 0                | •                 |               |        |            |
| Mis Supervisados Isted no tiene personal a c | argo                       |                   |                   |            |           |             |                  |                   |               |        |            |

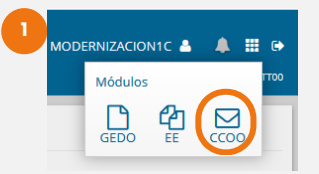

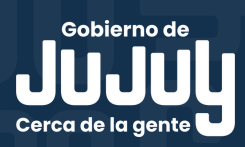

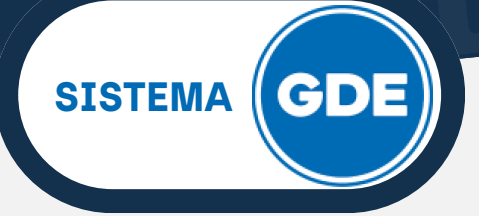

El **usuario UDO** recibe el acta de requerimiento en la **Bandeja CO** del **módulo CCOO**.

| Gestión Documental Electrónica<br>Comunicaciones Oficiales |                             |                 |                                             |                  |                  | Ingrese el número GDE                                    | + 🔥 AARACENA 🍐 🏭 🕒<br>PRVCCOOLXFRTT00 |
|------------------------------------------------------------|-----------------------------|-----------------|---------------------------------------------|------------------|------------------|----------------------------------------------------------|---------------------------------------|
| Mis Tareas Tareas otros Usuarios Tareas Supervisade        | eja CO Bindeja CO Supervisa | dos Sector Mesa | Consulta CO                                 |                  |                  |                                                          |                                       |
| Eliminar seleccionadas      Eliminar todo     Exportar     | CO T Filtros                |                 |                                             |                  |                  |                                                          |                                       |
| Leido Nro. CO                                              | Tipo CO                     | Respuesta a     | Nombre                                      | Fecha Envío      | Fecha Operación  | Referencia                                               | Acciones                              |
| 1 🖂 ACTA-2025-00005340-JUJ-AGPJ 省                          | Acta de Auditoría General   |                 | Valeria del Valle Calderon<br>(MODERNIZACIO | 12-05-2025 12:14 | 12-05-2025 12:14 | Acta de Requerimiento 15-AGPJ-2025 - RC 800-0-268-2024-0 | Detalle 👻 💿                           |
|                                                            |                             |                 |                                             |                  |                  |                                                          |                                       |

Para acceder al acta de requerimiento, deberá presionar sobre el ícono en forma de triángulo (sección derecha).

Para descargarla, proceda como se muestra en la imagen siguiente.

En la sección **"Mensaje"** podrá encontrar una esquela enviada por el usuario AGPJ (opcional).

Presionando sobre el botón "Volver", retorna a la Bandeja CO.

| etalle Comunicación Oficial |                                                             |                                                                |           |
|-----------------------------|-------------------------------------------------------------|----------------------------------------------------------------|-----------|
| CO Nro:                     | ACTA-2025-00005340-JUJ-AGPJ                                 | Mensaje                                                        |           |
| De:                         | Valeria del Valle Calderon<br>(MODERNIZACION1J)             | Remitir en los plazos estipulados la documentación solicitada. | 1.        |
| Destinatarios digitales:    | Anahi Aracena (AARACENA),                                   |                                                                |           |
| Con copia a:                | D                                                           | Nota/Memo y Adjuntos                                           | Operación |
| Con copia oculta a:         | D                                                           | ACTA-2025-00005340-JUJ-AGPJ                                    |           |
| Destinatarios papel:        | 0                                                           |                                                                |           |
| Fecha:                      | 12-05-2025 12:14                                            |                                                                |           |
| Referencia:                 | Acta de Requerimiento 15-AGPJ-2025 - RC<br>800-0-268-2024-0 |                                                                |           |
| Respuesta a:                |                                                             |                                                                |           |
|                             |                                                             |                                                                |           |
|                             |                                                             | ter                                                            |           |
|                             |                                                             |                                                                |           |

Una vez identificada la documentación solicitada en el acta de requerimiento, deberá remitir al usuario AGPJ lo siguiente:

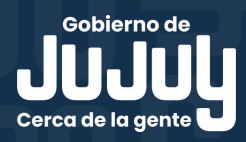

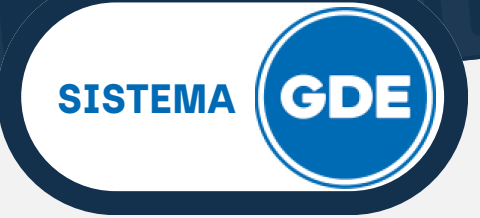

A. **Documento** que liste todos los expedientes y otros posibles requerimientos tramitados por el sistema GDE. Para ello, deberá responder la comunicación oficial recibida desde la AGPJ.

Para cumplimentar este paso, será necesario que ingrese a la **Bandeja CO** del módulo CCOO, identifique el documento que contiene el acta de requerimiento y despliegue las opciones de la columna **"Acciones"**. A continuación seleccione la opción **"Continuar"** y presione sobre el ícono en forma de triángulo

| ¢          | Ge:<br>Coi                                                                                           | stión Documental Electrónica<br>municaciones Oficiales |                           |             |                                             |                  |                  |                             | Ingrese el número GDE | Q 🕇 🖪 | AARACENA A   |
|------------|----------------------------------------------------------------------------------------------------|--------------------------------------------------------|---------------------------|-------------|---------------------------------------------|------------------|------------------|-----------------------------|-----------------------|-------|--------------|
| Mis T      | Mis Tareas Tareas otros Usuarios Tareas Supervisados Eandeja CO Supervisados Sector Mesa Consulta CO |                                                        |                           |             |                                             |                  |                  |                             |                       |       |              |
| <b>×</b> E | Eliminar                                                                                             | r seleccionadas 🛛 🛱 Eliminar todo 🛛 📥 Exportar C       | O T Filtros               |             |                                             |                  |                  |                             |                       |       |              |
|            | eído                                                                                                 | Nro. CO                                                | Tipo CO                   | Respuesta a | Nombre                                      | Fecha Envío      | Fecha Operación  | Referencia                  |                       | Ac    | ciones       |
|            | Â                                                                                                    | IF-2025-00004673-JUJ-AGPJ                              | Informe con Firma Externa |             | Valeria del Valle Calderon<br>(MODERNIZACIO | 06-05-2025 15:45 | 06-05-2025 15:45 | Acta de Requerimiento - UDO |                       |       | ontinuar 👻 🧿 |
|            | 2                                                                                                    | IF-2025-00004489-JUJ-SECMOD#MPEM                       | Informe con Firma Externa |             | NESTOR FABIAN ARJONA<br>(NFARJONA)          | 05-05-2025 11:39 | 05-05-2025 11:39 | TEST_FIRMAEXT_AGPJ          |                       | Co    | ontinuar     |
|            | -                                                                                                    |                                                        |                           |             | NESTOR FABIAN ARJONA                        |                  |                  |                             |                       |       |              |

El sistema desplegará la ventana de **"Iniciar Producción de Documento".** Le sugerimos utilizar los siguientes documentos:

- CCIA: Constancia (Libre Aviso de firma Comunicable).
- IFC: Informe (Libre Aviso de firma Comunicable).
- IFCFC: Informe (Libre Firma conjunta Aviso de firma Comunicable).
- NC: Nota Comunicable (Libre Aviso de firma Comunicable).
- NFCC: Nota (Libre Firma conjunta Aviso de firma Comunicable).
- NOC: Nota Comunicable (Libre Aviso de firma Comunicable).

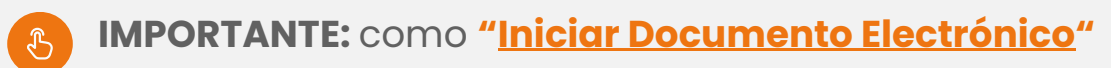

A continuación, el sistema le mostrará la ventana de "Producir Documento".

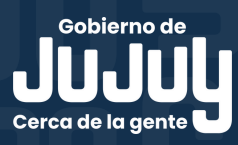

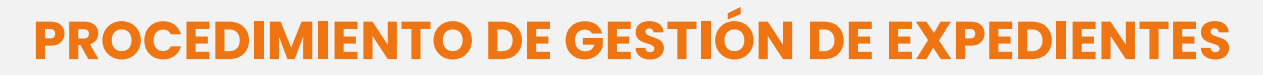

SISTEMA

| Producir documento                                                                                                    |                                                                                                    |
|----------------------------------------------------------------------------------------------------|----------------------------------------------------------------------------------------------------|
|                                                                                                    | 1 Referencia                                                                                                    |
| Historial                                                                                                    | 2 , Producción 🕑 Archivos de Trabajo 👘 Archivos Embebidos 🚽 Datos Propios                                                                                                    |
| 3 Destinatarios                                                                                                    | Aplicar plantilla 🔹 🖬 Importar Word                                                                                                    |
| Enviar a<br>Revisar Enviar a<br>Firmar Yo Mismo<br>el Documento CO<br>Asociada Quiero recibir un aviso<br>cuando el documento<br>se firme. Quiero enviar un<br>correo electrónico al<br>receptor de la tarea. | Image: Construction     Image: Construction     Image: Construct |
|                                                                                                    | Guardar 🗶 Cancelar                                                                                                    |

1. Campo "Referencia" (Obligatorio): deberá ajustarse a:

- Rendición de Cuentas: "AR" + N.º Acta de Requerimiento + "RC" + Nro. de Expediente + "EJERCICIO" Ej: "AR 15-AGPJ-2025 - RC 800-0-268-2024-0 - 2020"
- Información Mensual: "AR" + N.º Acta de Requerimiento + "IM"+"PERIODO"+"EJERCICIO" Ej: "AR 15-AGPJ-2025 - IM junio 2023"

2. Sección **"Producción"** (**Obligatorio**): editor de texto, cuenta con íconos de formato y un campo para introducir texto.

3. Botón **"Destinatarios"** (**Obligatorio**): al ser una **"Continuación"** de una comunicación oficial, por defecto el usuario AGPJ viene precargado. Si desea añadir más destinatarios, puede hacerlo presionando sobre el ícono **"+"**.

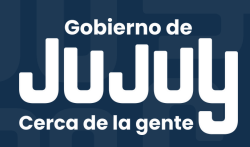

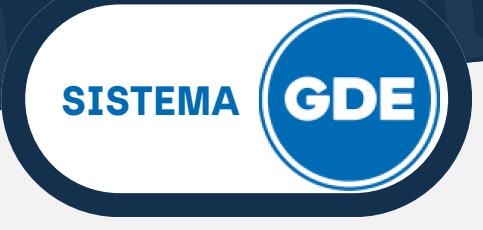

4. Botones **"Enviar a Firmar" - "Firmar yo mismo el documento"**: mediante estos botones, podrá elegir el firmante de la respuesta a la AGPJ.

Con esta acción, concluye la confección del documento y se le asignará un **número GDE** y se remitirá a la **Bandeja CO** del módulo CCOO del usuarios AGPJ y demás destinatarios que considere.

B. **Expedientes:** cada expediente solicitado deberá ser enviado al usuario AGPJ mediante el módulo **Expediente Electrónico** (en adelante **EE**), utilizando un **"PASE"** 

A continuación, se detallan los pasos sugeridos:

Acceda al módulo **EE**, por defecto, el sistema lo sitúa en la pestaña **"Buzón de Tareas"**, en donde se encuentran todos los expedientes en su poder para tramitación.

Una vez identificado el expediente que debe remitir, despliegue el menú de la columna **"Acciones"** y elija la opción **"Tramitar"**.

| Tarea/Estado | Fecha Últ. Modif.   | Número Expediente             | Código  | o Trámite | Descripción del Trámite | Motivo              | Usuario Anterior | Acciones   |        |
|--------------|---------------------|-------------------------------|---------|-----------|-------------------------|---------------------|------------------|------------|--------|
| Tramitación  | 2025-03-25 17:47:43 | EX-2025-00001787JUJ-DISP#MPEM | ի հրուն | J00130    | RENDICIÓN ANUAL AGPJ    | RENDICION 2025      | AZAMUDIO         | Seleccione | -      |
| Tramitación  | 2025-03-25 16:19:20 | EX-2025-00001758JUJ-DISP#MPEM | ອ ງບງບ  | J00130    | RENDICIÓN ANUAL AGPJ    | Rendicion de cuenta | MFFLORES         | Seleccione |        |
| Tramitación  | 2025-02-16 20:12:11 | EX-2025-00000745JUJ-MPEM      | 2 ISJO  | 00002     | FACTURA DE PROVEEDORES  | proveedores         | MODERNIZACION1   | Tramitar   |        |
|              |                     |                               |         |           |                         |                     |                  |            | in and |

A continuación, podrá observar el cuerpo del expediente que contiene todos los documentos que forman parte del mismo.

En la sección inferior de esta ventana encontrará botones que le permitirán realizar acciones sobre el expediente.

Presione sobre el botón **"Realizar Pase"**, como se muestra a continuación:

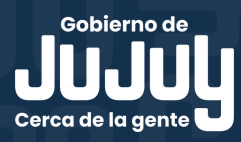

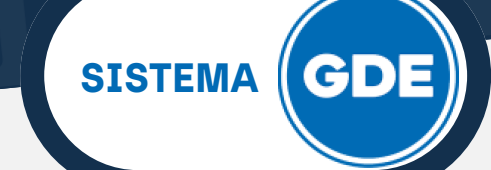

| Expediente: EX-2023-00025539JUJ-SECMOD#MPEM                       |                                                |                                                                        |                                               |
|-------------------------------------------------------------------|------------------------------------------------|------------------------------------------------------------------------|-----------------------------------------------|
| Documentos Documentos de Trabajo Asociar Expediente Tramitación ( | Conjunta Fusión Historial Datos de la Carátula | Actividades                                                            |                                               |
|                                                                   | Buscar por: Actuación Año Número JUJ Q         | Número Ecosistema Repartición                                          | Documentor                                    |
|                                                                   | Número<br>Especial                             | JUJ VIICUAA                                                            | Documentos                                    |
|                                                                   | Subsanar Errores Materiales Iniciar D          | pourento GEDO     PNotificar TAD     \$ Pago TAD     Q Búsqueda de Doc | umentos                                       |
| Con Pase                                                          |                                                |                                                                        |                                               |
| Sin Pase<br>Filtro                                                |                                                |                                                                        |                                               |
| Repartición Usuario                                               | e 🛛 🛗 Hasta 🛗 Tipo Document                    | Referencia <b>Y</b> Filtrar <b>X</b> Quitar filtro                     |                                               |
| Orden Tipo de Documento                                           | Número Documento                               | Referencia                                                             | Fecha de Asociación Fecha de Creación Acción  |
| 4 PV - Doc Providencia PV-2025                                    | -00002930-JUJ-SECMOD#MPEM                      | Pase                                                                   | 11/04/2025<br>11/04/2025 12:29:05 🖻 📥 Q       |
| 3 RS - Resolución R                                               | IS-2025-00002927-JUJ-MA                        | acto administrativo 11-4 par                                           | 11/04/2025<br>12:27:20<br>12:04:12            |
| 2 IF - Informe de Prestación de Servicio IF-2023                  | -00025556-JUJ-SECMOD#MPEM                      | Carátula                                                               | 04/12/2023<br>11:40:00 04/12/2023<br>11:16:18 |
| 1 PV - Carátula Expediente PV-2023                                |                                                | (arritula                                                              | 04/12/2023 11:16:22                           |
|                                                                   | -00025540-JUJ-SECMOD#MPEM                      | Galatula                                                               | 11:16:18                                      |
|                                                                   | +00025540-JUJ-SECMOD#MPEM                      | Laratura                                                               | Total de documentos: 4                        |
|                                                                   | -00225540-JUL-SECMOD#MPEM                      | Calitiona                                                              | Total de documentos:                          |
| A Guardar & Cambio de Estado & Realizar Pase                      | Page Paralelo 🖉 Generar Copia 🍥 Notificar E    | xpediente a TAD                                                        | Total de documentos:                          |

El sistema muestra la siguiente ventana, que le permitirá realizar el pase.

| Enviar a                                                   | ×                                                                                                    |
|------------------------------------------------------------|----------------------------------------------------------------------------------------------------|
| Motivo:                                                    | Image: Image: |
| Estado:                                                    | Tramitación 🗸                                                                                                    |
| Usuario                                                    | Valeria del Valle Calderon( MODER                                                                                                    |
| <ul> <li>Sector</li> <li>Mesa de la Repartición</li> </ul> | Repartición:                                                                                                    |
| C Realizar Pase                                            | alizar Pase y Comunicar X Cancelar Usuario Seguimiento                                                                                                    |

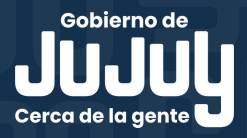

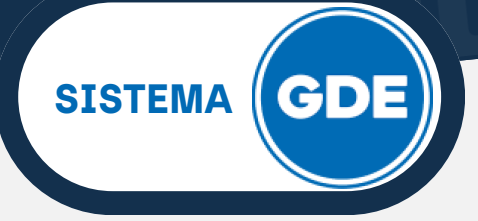

En la primera sección - **"Motivo"** - podrá redactar la providencia. Se sugiere incorporar el número de expediente y el número de acta, como se muestra en la imagen anterior.

Luego deberá seleccionar el destinatario del pase, se recomienda elegir la opción **"Usuario"** y en el campo de texto asociado, introducir el nombre de usuario AGPJ.

Por último, presione sobre el botón "Realizar Pase".

**IMPORTANTE:** la remisión se hace al usuario que envió el acta de requerimiento (usuario AGPJ).

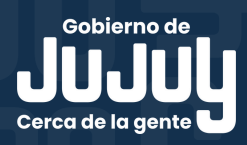